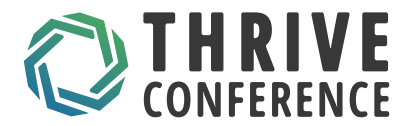

# **BUY TICKETS - THRIVE 2025 CONFERENCE**

**1.** First, register with the run.events app using your email or existing accounts (options listed in the picture)

| run <u>e</u> ev                               | CIIIO                                                                                   |
|-----------------------------------------------|-----------------------------------------------------------------------------------------|
| Welcome<br>onboard!                           | , its great to have you                                                                 |
| Please provide<br>nvoices, and ir             | your best email address for tickets,<br>nportant information.                           |
| Your best en                                  | nail or your ticket number                                                              |
|                                               |                                                                                         |
|                                               | PROCEED                                                                                 |
| Alternatively, y                              | PROCEED<br>You can use one of the following                                             |
| Alternatively, y<br>authentficatior           | PROCEED<br>rou can use one of the following<br>n providers<br>Microsoft                 |
| Alternatively, y<br>authentfication           | PROCEED<br>rou can use one of the following<br>n providers<br>Microsoft<br>Google       |
| Alternatively, y<br>authentfication<br>G<br>É | PROCEED Tou can use one of the following The providers Microsoft Google Apple           |
| Alternatively, y<br>authentficatior<br>G<br>ć | PROCEED To u can use one of the following The providers Microsoft Google Apple Linkedin |

Which account should I choose?

SELECT YOUR LANGUAGE

EN DE SR

### Get Support

COPYRIGHT ©2015-2024 <u>RUN.EVENTS GMBH</u>, ALL RIGHTS Reserved. Made with **\$** and engineering ingenuity in Germany, Europe.

thriveconf.com

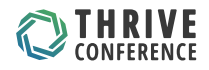

# 2. Choose a ticket

| Full Registration<br>Fee                                          | 1st Day Registration<br>Fee                                                      | 2nd Day<br>Registration Fee                                                      | CxO Registration<br>Fee                                         | Student<br>Registration Fee                                      |
|-------------------------------------------------------------------|----------------------------------------------------------------------------------|----------------------------------------------------------------------------------|-----------------------------------------------------------------|------------------------------------------------------------------|
| 744,20€   <b>520,94€</b><br>till December 15th                    | 488,00€   <b>341,60€</b><br>till December 15th                                   | 378,20€   <b>264,74€</b><br>till December 15th                                   | 402,60€   <b>281,82€</b><br>till December 15th                  | 244,00€                                                          |
| Full access to all sessions (2 days)<br>Coffee breaks<br>24 lunch | <ul> <li>Full access to all sessions (1st day)</li> <li>Coffee breaks</li> </ul> | <ul> <li>Full access to all sessions (2nd day)</li> <li>Coffee breaks</li> </ul> | Access to sessions at CxO track     (Ist day)     Coffee breaks | Full access to all sessions (2 days     Coffee breaks     Alunch |
| Ix dinner<br>Evening event                                        | Ix lunch     Ix dinner     Evening event                                         | 🕑 İx lunch                                                                       | tx lunch     tx dinner     Evening event                        | Ix dinner     Evening event                                      |
| Register                                                          | Register                                                                         | Register                                                                         | Register                                                        | Register                                                         |

# 3. Choose the number of tickets

| Enter voucher                                                                     |                    |         | Apply |   | Order Summary                         |       |
|-----------------------------------------------------------------------------------|--------------------|---------|-------|---|---------------------------------------|-------|
| Buy Tickets                                                                       |                    |         |       |   | TOTAL                                 | €0.00 |
| Full Registration                                                                 | <del>€744.20</del> | €520.94 | 0     | v |                                       |       |
| 1st Day Registration                                                              | <del>€488.00</del> | €341.60 | 0     | v |                                       |       |
| 2nd Day Registration                                                              | €378.20            | €264.74 | 0     | v |                                       |       |
| CxO Registration<br>Full access to sessions at CxO track on the 1st Day of Thrive | <del>€402.60</del> | €281.82 | 0     | v |                                       |       |
| Student Registration                                                              |                    | €244.00 | 0     | v | Checkout                              |       |
| Pre-conference Workshop Only                                                      | €671.00            | €469.70 | 0     | • | YOU WILL BE REDIRECTED TO rune events |       |

4. Click "Complete Order" to proceed to the next step

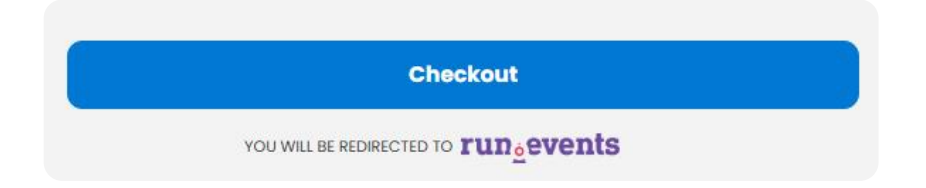

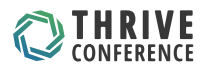

**5.** Press the ASSIGN TICKET button to assign the ticket to a person and complete the remaining fields.

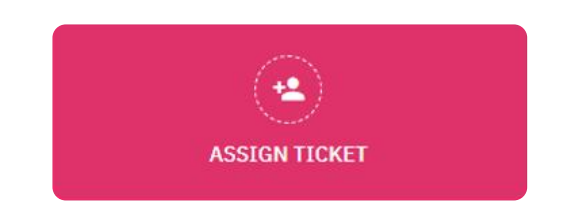

### **Thrive Conference 2025**

Full Registration

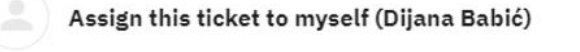

Invite someone else to this ticket by email The invited person will receive an email to accept this ticket and to personalize it by filling in attendee data.

### Configure this ticket for someone else

You will have to fill in their ticket data. They will not be able to use the mobile app or to login into the web site.

# Thrive Conference 2025

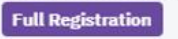

Assigned to Dijana Babić

### **Ticket Configuration**

| Techirt size: *                |  |
|--------------------------------|--|
| • s                            |  |
| •                              |  |
| O M                            |  |
| OL                             |  |
| ⊖ xl                           |  |
| ⊖ XXL                          |  |
| 0                              |  |
| ⊖ 3XL                          |  |
|                                |  |
| Special Dietary Requirements : |  |
| Vegetarian diet                |  |
| Vegan diet                     |  |
| -                              |  |

Gluten free

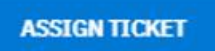

thriveconf.com

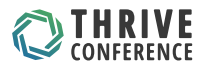

6. In addition to the ticket, you can also choose to attend a pre-conference workshop

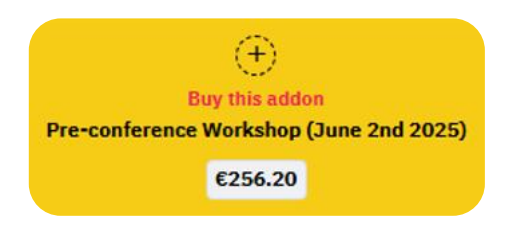

7. If you have a discount code, enter it in the Apply voucher section and be sure to press the tick to confirm.

| BUY MORE TI          | CKETS      |
|----------------------|------------|
| Order Summar         | y          |
| 1 x Full Registratio | on €520.94 |
| Total                | €520.94    |
| Apply voucher:       |            |
| Thrive               |            |

 Please choose whether you are a self-payer or if your registration fee will be paid by your company.

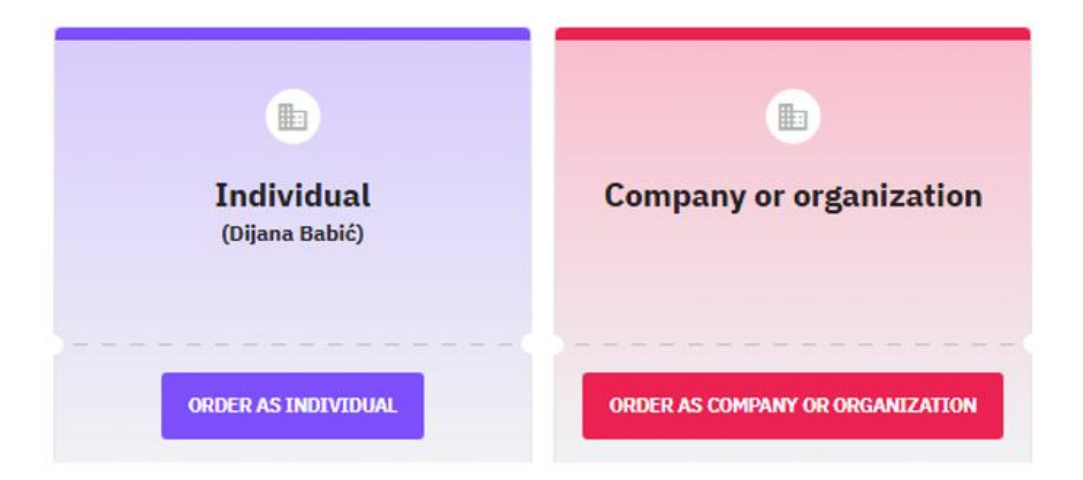

thriveconf.com

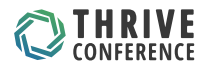

# **9.** Fill in the basic company details

| Thrive Conference 2025                                                                                                    |                                                                                                    | < BACK                                |
|----------------------------------------------------------------------------------------------------|----------------------------------------------------------------------------------------------------|---------------------------------------|
| Ordering as a legal entity:                                                                                                    |                                                                                                    |                                       |
| Invoice to:<br>Construction or experimentation research<br>Kompets Xinet do.co.<br>Constant Jerusanith the Invoices *<br>Digina<br>Phone<br>02/ 613 69 92 | Email this invoice to:<br>Imail 1<br>dijana.babio@kompas-unet.si<br>Iz metrica chala dhubi te prodet, mukkie suno<br>dijana.babio@kompas-unet.si | urate them with a comma on sericolow. |
| trivoice to address:<br>address to 1 *<br>Stegne 7                                                                                                    | tuus"<br>Ljubijane                                                                                                    | Pured Cable "<br>1000                 |
| Address line 2                                                                                                    | Province / State                                                                                                    | Cauros *<br>Stovenia                  |
| lax info:                                                                                                    | at Tax II a value of                                                                                                    |                                       |
| TaxType                                                                                                    | 5351765226                                                                                                    |                                       |

| NEXT | > |
|------|---|
|------|---|

# **10.** Check that your order is correct and proceed to the final step - payment

| Thrive Conference 2025                             |                         |      |             |          |                           |          | < BACK      | PLACE & BINDING ORDER 🍐 |
|----------------------------------------------------|-------------------------|------|-------------|----------|---------------------------|----------|-------------|-------------------------|
| Order Summary                                      |                         |      |             |          |                           |          |             |                         |
| Den                                                | Unit prc (ISUR)         | Qty. | Price (EUR) | Discount | Price with discourt (EUR) | Tax name | Tex ((1,14) | Total (ELA)             |
| Full Registration                                  | 6427.00                 | 1    | 6427.00     | £0.00    | 427.00                    | VAT      | 693.94      | €520.94                 |
|                                                    |                         |      |             |          | 427.00                    |          | €93.94      | €520.94                 |
| Note to the Organizer                              |                         |      |             |          |                           |          |             |                         |
| iummary                                            |                         |      |             |          |                           |          |             |                         |
| Total                                              |                         |      |             |          |                           |          |             | £520.94                 |
| By submitting this form, I confirm that I have rea | d and that I agree with |      |             |          |                           |          |             |                         |

**11.** Click "Place a binding order" to proceed to payment of the order.

PLACE A BINDING ORDER 🍲

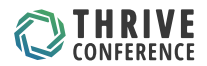

**11.** If you want to pay by card, please fill in the details, otherwise you do not need to fill in anything.

Once your order is complete, you will receive an order confirmation to the email address you have provided.

Please note that the document you receive as a pdf (invoice) is for information purpose only.

You will receive all pre-invoices, advance invoices and final invoices from us (Kompas Xnet d.o.o.).

| Thrive (                                | Conference 2025                                                                     |                  |              |                     |                | PW 🖽      |
|-----------------------------------------|-------------------------------------------------------------------------------------|------------------|--------------|---------------------|----------------|-----------|
| Choose                                  | payment method                                                                      |                  |              |                     |                |           |
| Online                                  | Bank Transfer                                                                       |                  |              |                     |                |           |
| Rartica                                 |                                                                                     | Obremenitev SEPA |              | (Eng)<br>Google Pay |                |           |
| Številka kartice                        |                                                                                     |                  | Datum poteka |                     | Varnostna koda |           |
| 1234 1234 1                             | 234 1234                                                                            | VISA 💷 🔝 📾       | MM/LL        |                     | CVC            | <b></b> 9 |
| Oržava                                  |                                                                                     |                  |              |                     |                |           |
| Slovenija                               |                                                                                     |                  |              |                     |                | ~         |
| Thrive                                  | Conference 2025                                                                     |                  |              |                     |                | × close   |
| Choose                                  | e payment method                                                                    |                  |              |                     |                |           |
| Online                                  | Bank Transfer                                                                       |                  |              |                     |                |           |
| Kompas Xn                               | t d.o.o., Stegne 7, Ljubljana                                                       |                  |              |                     |                |           |
| Please make<br>DELAVSKA H<br>SWIFT Code | payment to our bank account:<br>RANILNICA D.D. Ljubljana, Acc.No.: 61000-0007673144 |                  |              |                     |                |           |

If you have any problems purchasing tickets, please contact us between office hours and we will be happy to help you.

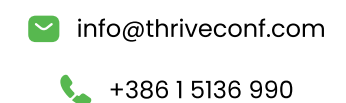